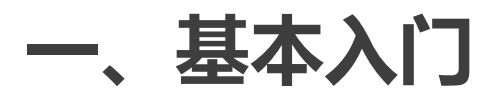

# 1.IntelliJ-IDEA预装的版本控制介绍

我们来看IntelliJ-IDEA的版本控制设置区域

打开File>Settings>Version Control

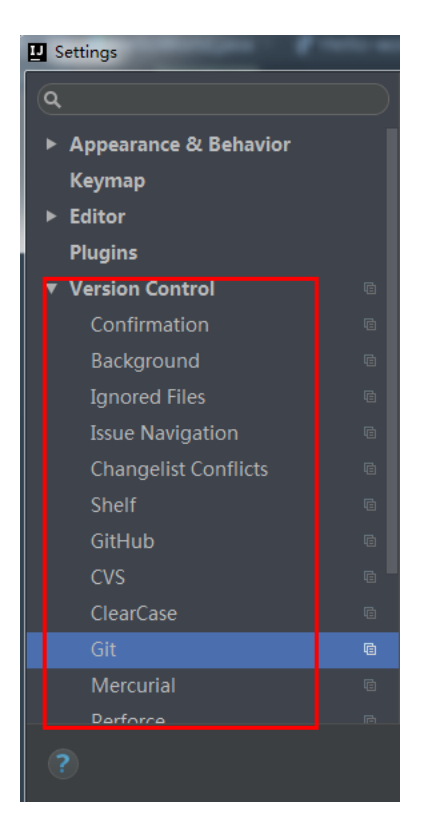

#### 可以看到里面有git插件

这让很多人认为 IntelliJ IDEA 自带了 SVN 或是 Git 等版本控制工具,认为只要安装了 IntelliJ IDEA 就可以完全使用版本控制应有的 功能。这完全是一种错误的解读, IntelliJ IDEA 是自带对这些版本 控制工具的支持插件,但是该装什么版本控制客户端还是要照样装 的.

上面可以看到里面还自带了github插件,这是因为目前太多人使用

Github 进行协同或是项目版本管理

# 2.git.exe和Github的配置 1.配置git.exe

#### 先确保电脑上已经安装了Git和TortoiseGit

接着再配置git客户端

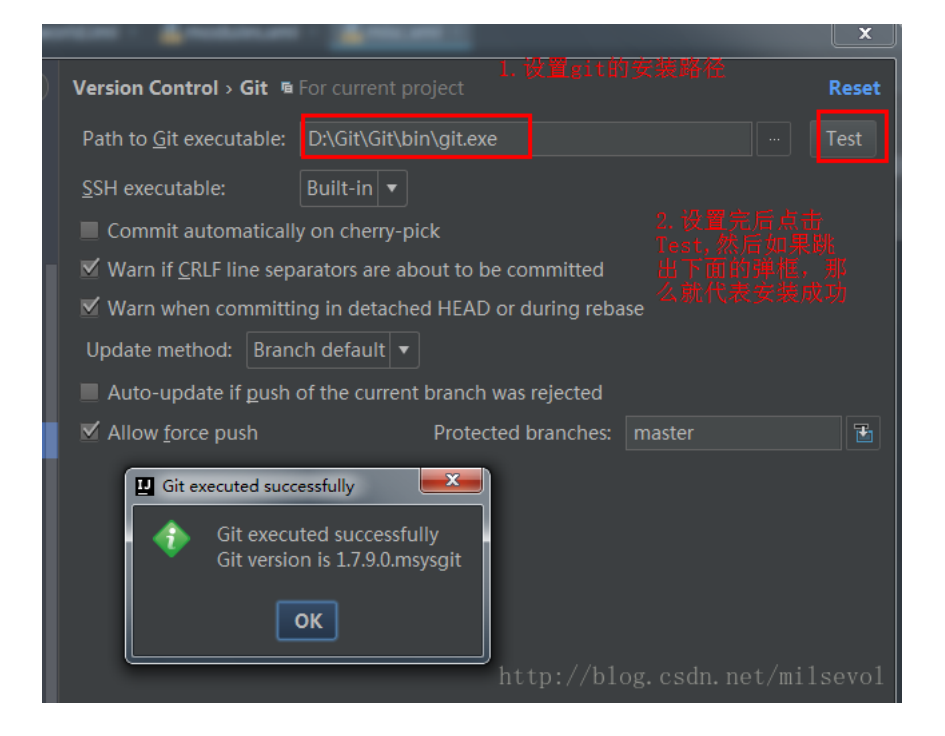

## 2.配置Github

下面是选择账号和密码登录

| U Settings                    | - |                                                  | ×        |
|-------------------------------|---|--------------------------------------------------|----------|
| ٩                             |   | Version Control > GitHub @ For current project R | eset     |
| Version Control<br>Background |   | Host: github.com 用户名 Auth Type: Password         | <b>•</b> |
| Ignored Files                 |   | Login: milsevol                                  |          |
| Issue Navigation              |   | Password: ······ — 客码                            |          |
| Changelist Conflicts          |   | Ter                                              |          |
| Shelf                         |   | Do not have an account at github.com? Sign up    |          |
| GitHub                        | G |                                                  |          |
| CVS                           | ē | Connection successful                            |          |
| ClearCase                     |   | Connection t                                     |          |
| Git                           |   | ОК                                               |          |
| Mercurial                     |   |                                                  |          |
| Perforce                      |   |                                                  |          |
| Subversion                    |   |                                                  |          |

### 3.clone项目从Github上

接着可以将GitHub上的项目checkout下来

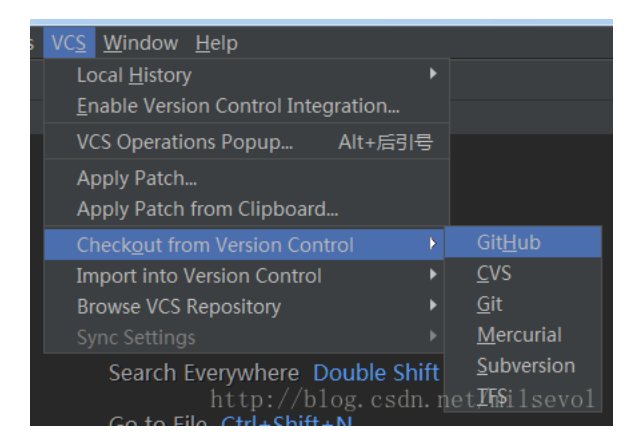

如果GitHub上有多个项目的话,那么可以选择其中的一个

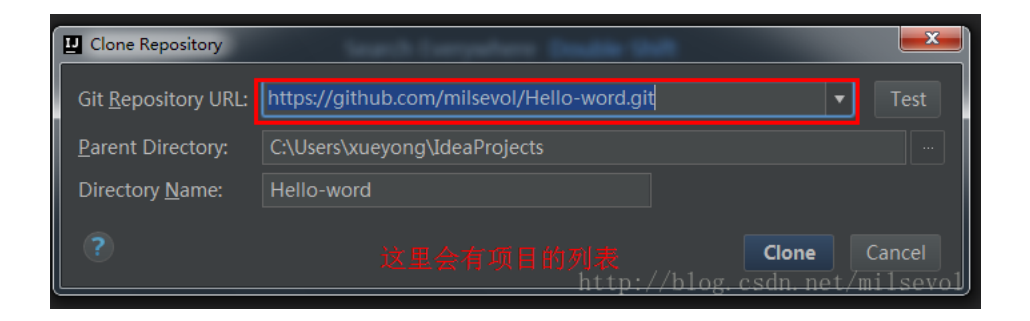

点击clone后, IntelliJ-IDEA就会开始clone项目

## 4.将本地项目上传到Github上

#### 选择Import into Version Control

| VC <u>S</u> <u>W</u> indow <u>H</u> elp |                                |
|-----------------------------------------|--------------------------------|
| Local <u>H</u> istory                   |                                |
| Enable Version Control Integration      |                                |
| VCS Operations Popup Alt+后引号            |                                |
| Apply Patch                             |                                |
| Apply Patch from Clipboard              |                                |
| Checkout from Version Control           |                                |
| Import into Version Control             | Import into C <u>V</u> S       |
| Browse VCS Repository                   | Create Git Repository          |
|                                         | Import into Subversion         |
| Search Everywhere Double Shift          | Share Project (Subversion)     |
|                                         | Create Mercurial Repository    |
| Go to File Ctrl+Shift+Nhttp:/           | 🖸 Sharê Project oh/GitiHubevol |

#### 然后填写相关的信息

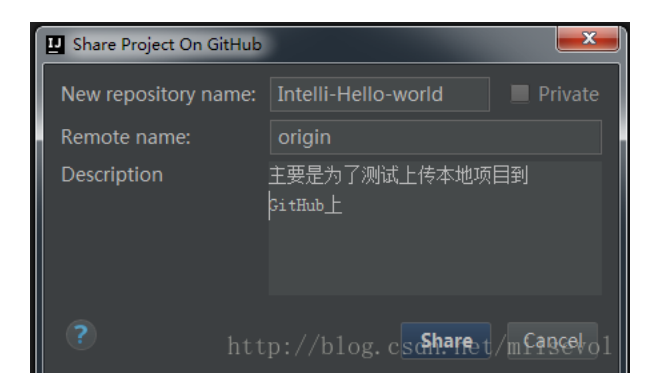

这时候会提示你选择上传的文件

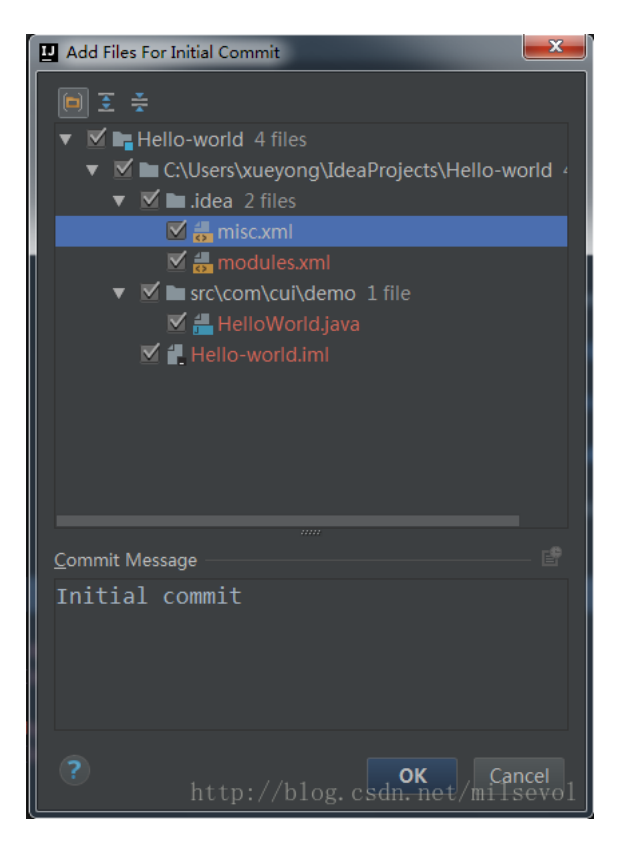

#### 仓库创建成功后,会出现如下的提示

13:50 Successfully shared project on GitHub: Hello-world sevol

### 再看GitHub下,多了一个项目仓库

 Popular repositories
 Customize your pinned repositories

 Hello-word
 IM-project.github.io

 Github新手引导测试
 仿微信的即时通讯项目

 Java
 Java

 mavn\_springmvc\_mybatis\_test
 ¥1

 mavn\_springmvc\_mybatis@htt
 Hello-world

 Java
 Java

#### 点击进去,项目的相关结构如下

| 📮 milsevol / Hello-world                              |                                   |                          | Unwatch - 1 Star 0 §Fork 0                 |
|-------------------------------------------------------|-----------------------------------|--------------------------|--------------------------------------------|
| <>Code (!) Issues 0 (?) Pull re                       | equests 0 III Projects 0          | 🗉 Wiki 🔅 Settings Insigh | nts 🕶                                      |
| No description, website, or topics prov<br>Add topics | vided.                            |                          | Edit                                       |
| 🕝 1 commit                                            | ဖို <b>၊</b> branch               | 🟷 <b>0</b> releases      | 🚨 0 contributors                           |
| Branch: master   New pull request                     |                                   | Create new file          | Upload files Find file Clone or download - |
| 💽 user3 Initial commit                                |                                   |                          | Latest commit 76d5fdf 7 minutes ago        |
| 🖿 .idea                                               |                                   | Initial commit           | 7 minutes ago                              |
| 🖿 src/com/cui/demo                                    |                                   | Initial commit           | 7 minutes ago                              |
| Hello-world.iml                                       |                                   | Initial commit           | 7 minutes ago                              |
| Help people interested in this repositor              | v understand vour project by addi | ng a README.             | Add a README                               |

# 二、版本控制的主要操作按钮

#### git的操作的入口如下:

| rien<br>► ■ .i<br>► ■ c<br>▼ ■ s | C <u>o</u> py Path<br>Copy as Plain Text<br>Cop <u>y</u> Relative Path<br><u>P</u> aste | Ctrl+Shift+C<br>Ctrl+Alt+Shift+C<br>Ctrl+V | ui.demo;                                                                                      |
|----------------------------------|-----------------------------------------------------------------------------------------|--------------------------------------------|-----------------------------------------------------------------------------------------------|
| V E                              | Find <u>U</u> sages<br>Find in <u>P</u> ath<br>Replace in Path                          | Alt+F7<br>Ctrl+Shift+F<br>Ctrl+Shift+R     | <pre>xueyong on 2017/5/27. HelloWorld {</pre>                                                 |
| <b>é -</b> F                     | Analy <u>z</u> e                                                                        | •                                          | + Add Ctrl+Alt+A                                                                              |
| ► II <b>II</b> I Exte            | <u>R</u> efactor<br>Add to F <u>a</u> vorites<br>Show Image Thumbnails                  | ►<br>Ctrl+Shift+T                          | A <u>n</u> notate<br>Show Current Revision<br>Gampare with the Same Repository Version        |
|                                  | <u>R</u> eformat Code<br>Optimi <u>z</u> e Imports<br>Remove Module                     | Ctrl+Alt+L<br>Ctrl+Alt+O<br>Delete         | Compare with Latest Repository <u>V</u> ersion<br><u>C</u> ompare with<br>Compare with Branch |
| /ersion Co                       | Build <u>M</u> odule 'Hello-world'<br>R <u>e</u> build Module 'Hello-world'             | Ctrl+Shift+F9                              | Show <u>History</u><br>Show History <u>for</u> Selection                                      |
| user3                            | Local <u>H</u> istory<br><u>G</u> it                                                    | ۲<br>۲                                     | ש Revert Ctrl+Alt+Z<br>Repositiony blog. csdn. net/milsevol                                   |

#### 也可以在工具栏中进行操作

注意这五个按钮

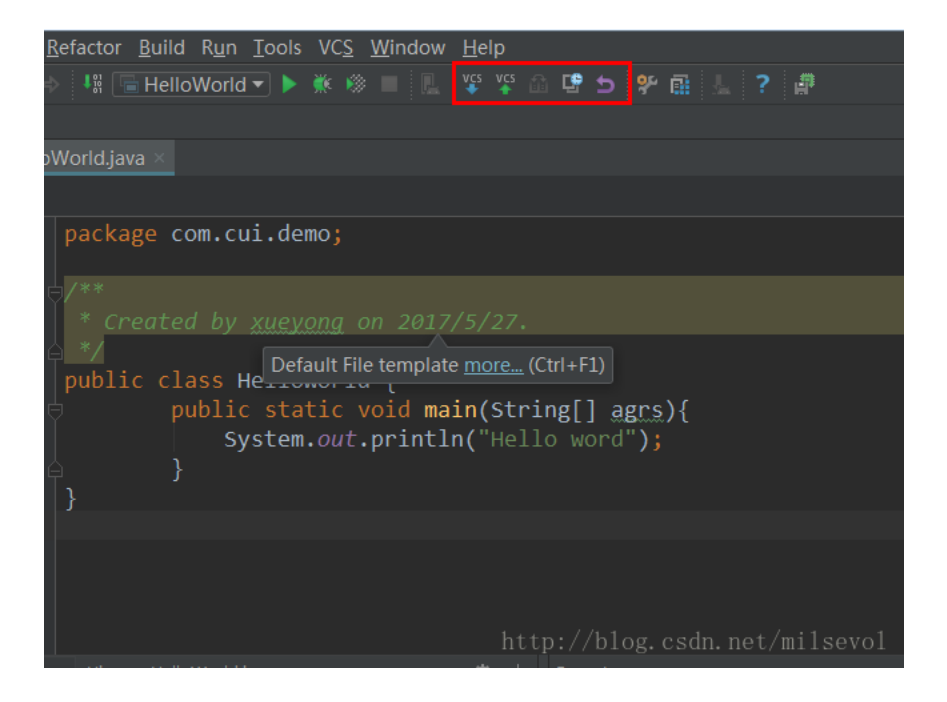

五个按钮的功能如下:

第一个按钮: Update Project 更新项目。 第二个按钮: Commit changes 提交项目上所有变化文件。 点击这个按钮不会立马提交所有文件,而是先弹出一个被修改 文件的一个汇总框,具体操作下面会有图片进行专门介绍。 第三个按钮: Compare with the Same Repository Version 当前文件与服务器上该文件通版本的内容进行比较。如果当前 编辑的文件没有修改,则是灰色不可点击。 第四个按钮: Show history 显示当前文件的历史记录。

第五个按钮:Revert 还原当前被修改的文件到未被修改的版

#### 本状态下。如果当前编辑的文件没有修改,则是灰色不可点

击。

具体作用如下,如下面添加了一行,如果不满意,可以还

原

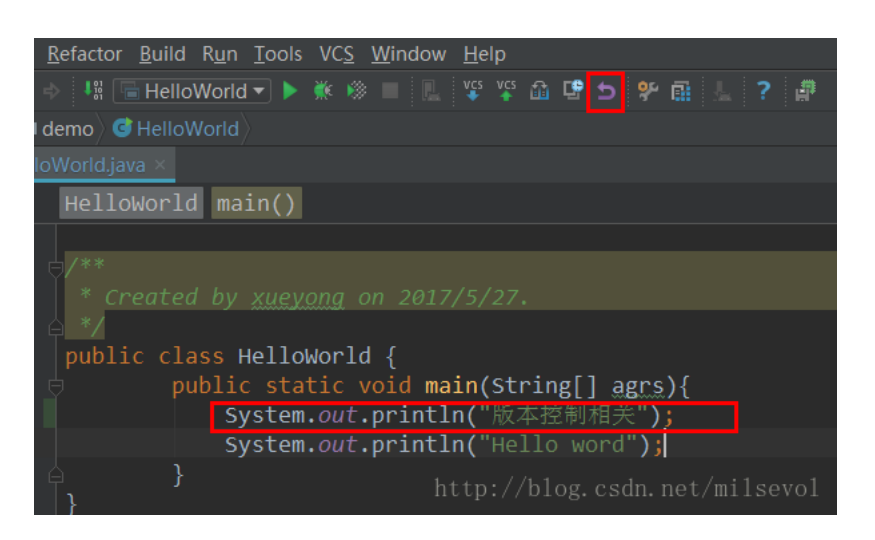

#### 但是如果想提交的话,可以选择这个

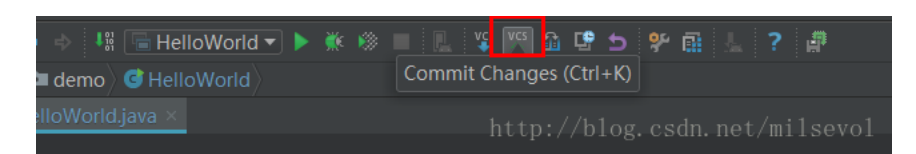

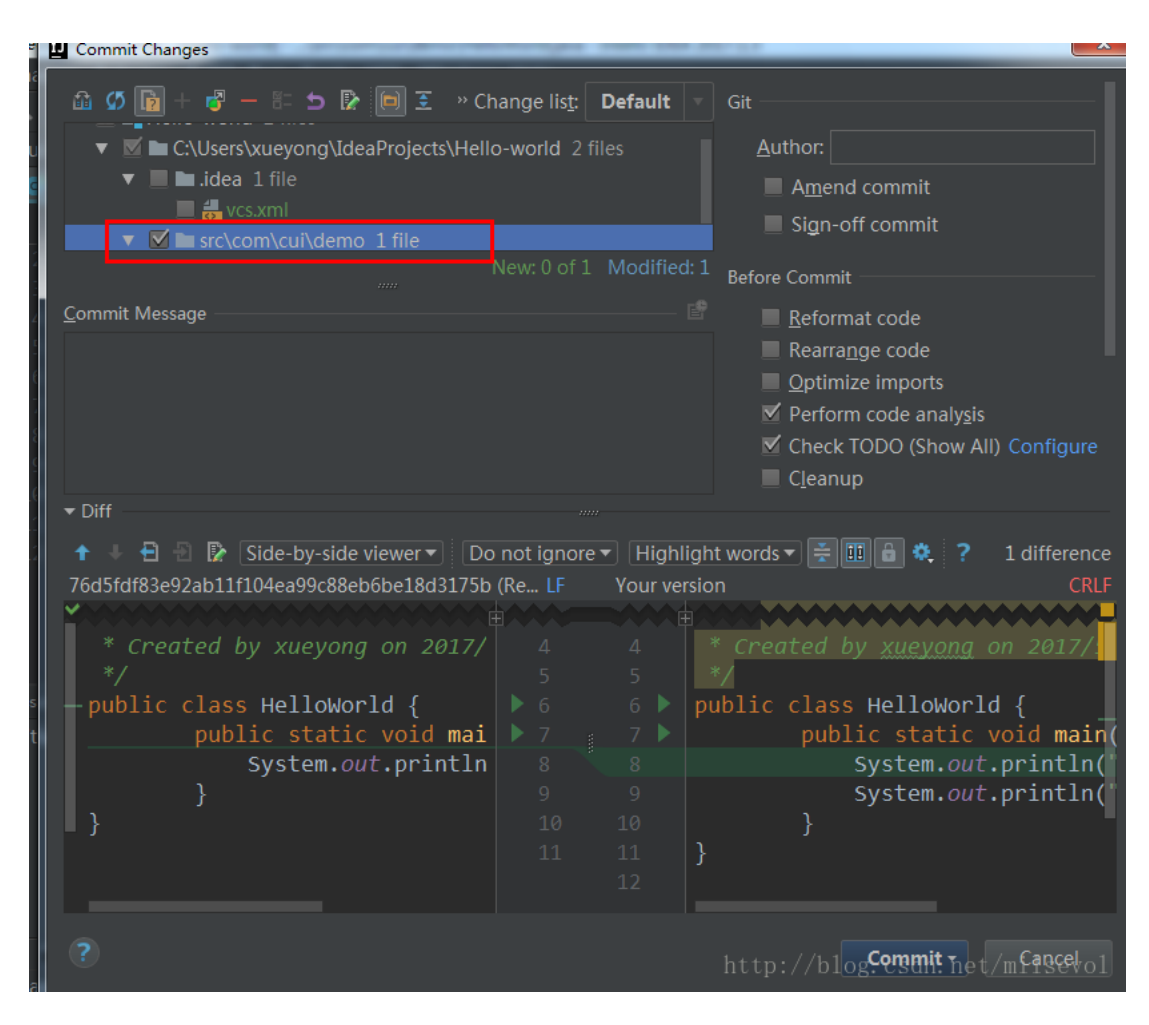

#### 填写相关的信息后,可以直接选择commit和push

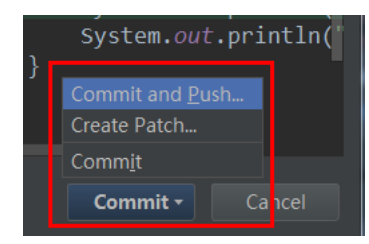

点击push

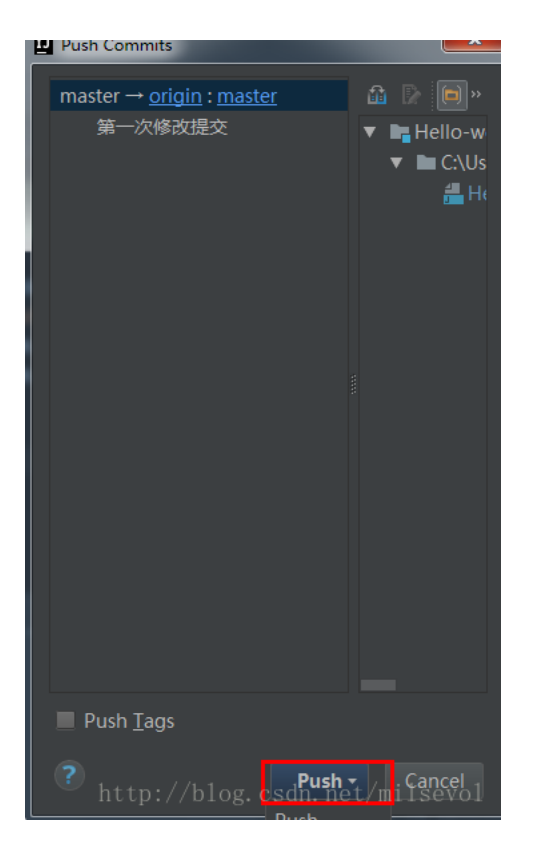

#### 提交完毕后,我们可以查看相关的记录

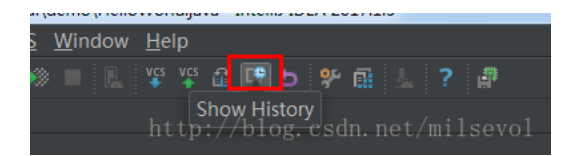

### 可以看到如下的记录

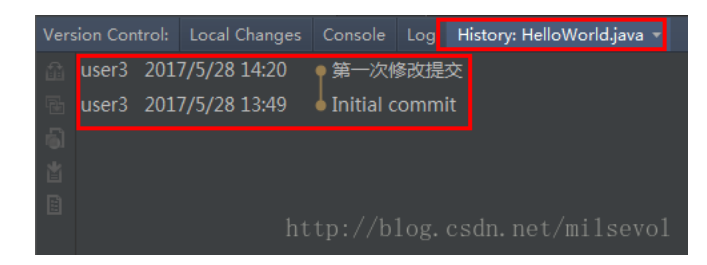

#### 这时候GitHub上项目就会出现相关的信息了

| 第一次<br>🎖 master | r修改<br>「       | (提交           |                                                 |                  | Browse files                                    |
|-----------------|----------------|---------------|-------------------------------------------------|------------------|-------------------------------------------------|
| 🔘 user          | r3 ? c         | ommitted 5 r  | ninutes ago                                     | 1 parent 76d5fdf | commit 171e3f497bc6a8581139f155477f05f456ceb8df |
| D Showir        | ng <b>1 cl</b> | nanged file v | with <b>1 addition</b> and <b>0 deletions</b> . |                  | Unified Split                                   |
| 1               | src            | /com/cui/dem  | no/HelloWorld.java                              |                  | View 🗸                                          |
| Σţ              |                | @@ -5,6 +5    | ,7 @@                                           |                  |                                                 |
| 5               | 5              | */            |                                                 |                  |                                                 |
| 6               | 6              | public cl     | ass HelloWorld {                                |                  |                                                 |
| 7               | 7              | p             | u <u>blic static void main(String[] agrs){</u>  |                  |                                                 |
|                 | 8              | +             | System.out.println("版本控制相关");                   |                  |                                                 |
| 8               | 9              |               | System.out.println("Hello word");               |                  |                                                 |
| 9               | 10             | )             |                                                 |                  |                                                 |
| 10              | 11             | 3             |                                                 |                  | http://blog.ogdp.not/milcovol                   |

# 三、版本控制的常用设置

## 1.Version Control面板

| U Settings                          |   |                                                                                                    |
|-------------------------------------|---|----------------------------------------------------------------------------------------------------|
| ٩                                   |   | Version Control 🖷 For current project                                                                                        |
| ► Appearance & Behavior             |   | Directory 1 VCS +                                                                                                    |
| Keymap                              |   | C:\Users\xueyong\IdeaProjects\Hello-world Git                                                                                |
| ▶ Editor                            |   |                                                                                                    |
| Plugins                             |   |                                                                                                    |
| <ul> <li>Version Control</li> </ul> | G |                                                                                                    |
| Confirmation                        |   |                                                                                                    |
| Background                          |   | <project> - Content roots of all modules, all immediate descendants of project base directory, and .idea directory</project> |
| Ignored Files                       |   | contents                                                                                                    |
| Issue Navigation                    |   | ✓ Limit history to: 1,000 ¢ rows                                                                                             |
| Changelist Conflicts                |   | Show directories with changed descendants                                                                                    |
| Shelf                               |   | Show changed in last 31 🜲 days                                                                                               |
| GitHub                              |   | Filter Update Project information by scope Manage Scopes                                                                     |
| CVS                                 |   |                                                                                                    |
| ClearCase                           |   | Commit message right margin (columns): 2 🗘 🖾 Wrap when typing reaches right margin                                           |
| Git                                 |   | Show unversioned files in Commit dialog                                                                                      |
| Mercurial                           |   | Check commit message spelling                                                                                                |
| ?                                   |   | http://b <b>9%g.</b> csd <b>hanfe</b> t/mi <b>1</b> 98V                                                                      |

- 1. 代表这个项目的版本控制是GIT
- 2. Show directories with changed descendants 表示子目

#### 录有文件被修改了,则该文件的所有上层目录都显示版本

控制被修改的颜色(建议勾选)

## 2.Confimation确认信息面板

添加新文件和删除文件的提示

| ٩                             |                       |  | Version Control > Confirmation n For cur                              |                                                                              |  |  |
|-------------------------------|-----------------------|--|-----------------------------------------------------------------------|------------------------------------------------------------------------------|--|--|
| ►                             | Appearance & Behavior |  | When files are created                                                | When files are deleted                                                       |  |  |
| Keymap<br>▶ Editor<br>Plugins |                       |  | <ul> <li>Show options before adding<br/>to version control</li> </ul> | Show options before removing from version control                            |  |  |
|                               |                       |  | • <u>A</u> dd silently                                                | Remove silently                                                              |  |  |
| ▼                             | ▼ Version Control @   |  | Do not add                                                            | Do not remove                                                                |  |  |
|                               | Confirmation 🛛 🖻      |  |                                                                       |                                                                              |  |  |
|                               | Background            |  | When empty changelist becomes inactive                                | <ul> <li>Display options dialog when these commands are invoked -</li> </ul> |  |  |
|                               | Ignored Files         |  | Show options before removing                                          | 🗹 Checkout                                                                   |  |  |
|                               | Issue Navigation 🖷    |  | Bemove silently                                                       |                                                                              |  |  |
|                               | Changelist Conflicts  |  | Kentove silentiy                                                      | 🔤 Openetp://blog.csdn.net/milsevo                                            |  |  |

# 3.Ignored Files面板

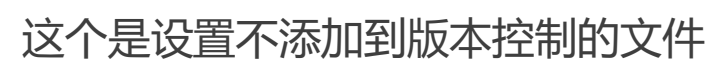

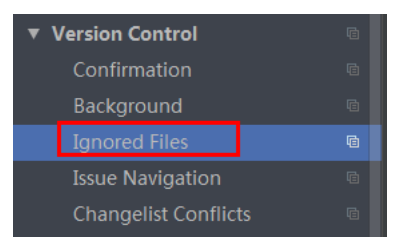

## 4.commit文件的面板介绍

commit文件的时候会出现如下的面板

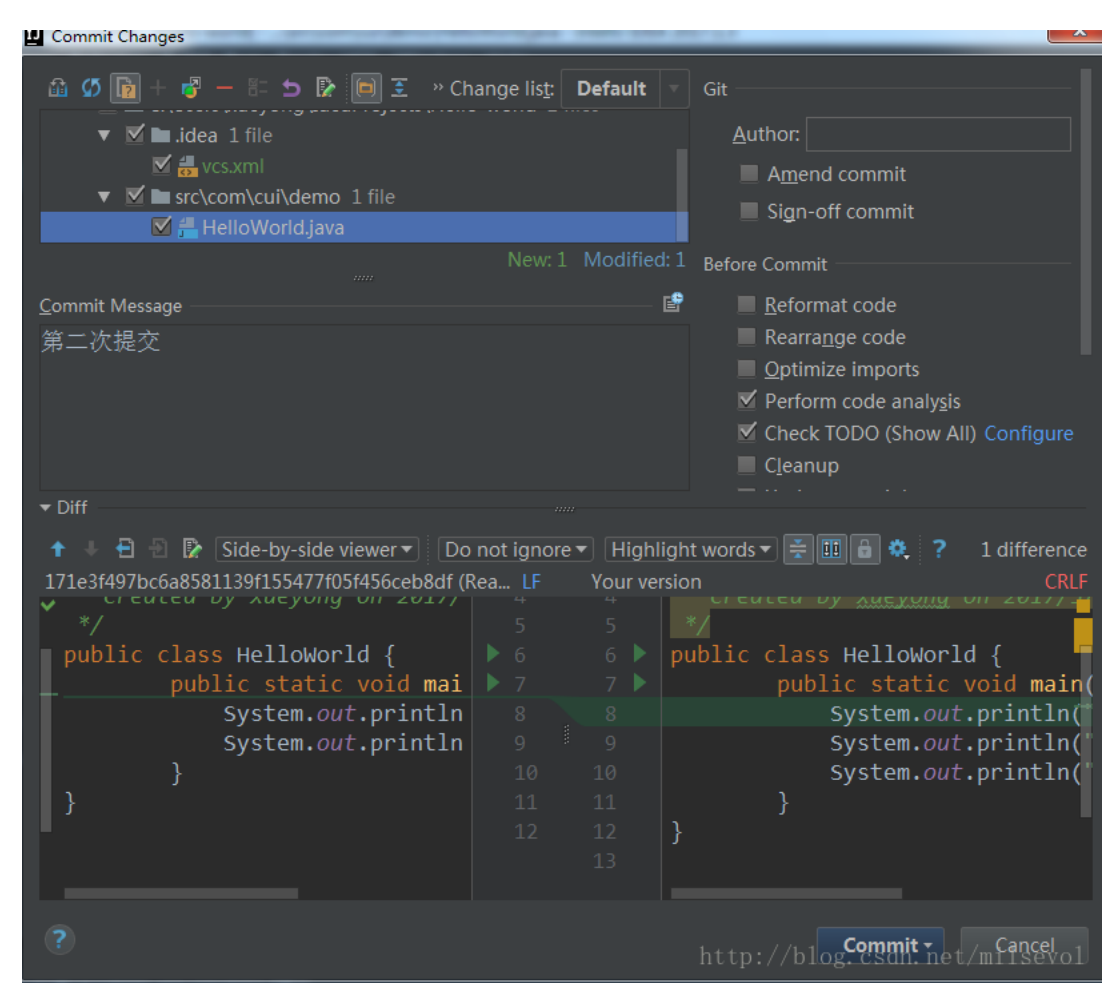

### **1.show Diff**

show Diff可以比较本地跟服务器文件的不同

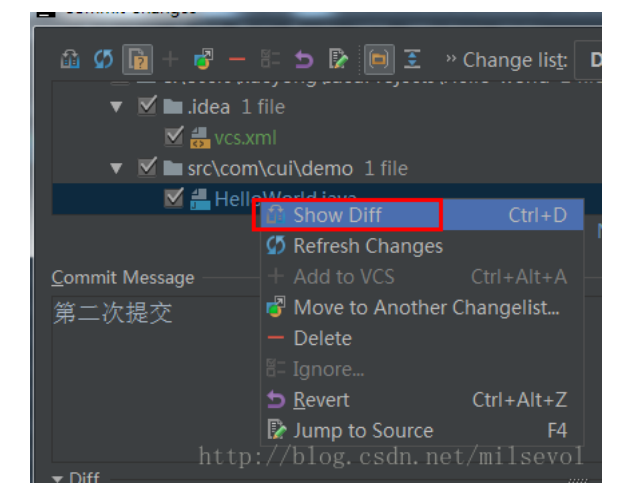

### 2. Move to Another ChangeList

这个选项可以将改动的文件分门别类的放置在一个文件夹 中,等修改完毕,可以一起提交(一般用在分模块开发 上,也就是开发完一个模块时,可以将这个模块上改动的 代码设置到一个文件夹中,然后再一起祈祷)

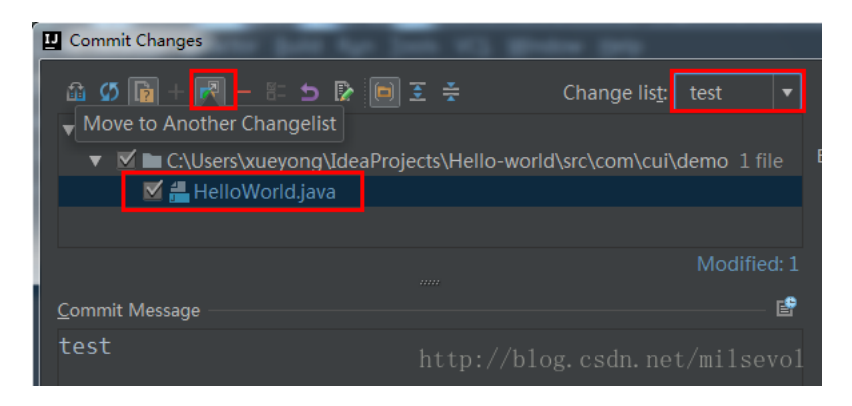

### 3.查看提交信息

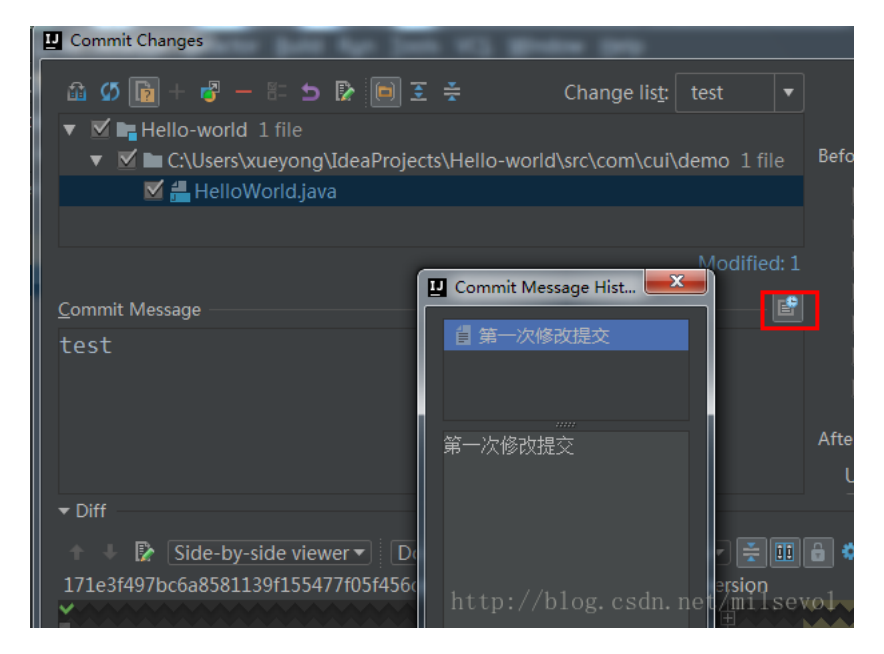

# 四、项目分支设置的入口

如果使用Git版本控制的话,可以看到右下角上有相关的控

### 制入口

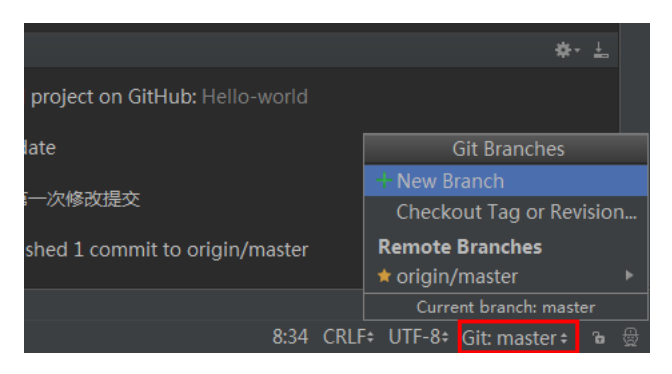

# 五、Gitlab的使用

Gitlab跟Github类似,都是代码托管的网站,最大的不同是Gitlab创建的项目可以免费私有的,不必像Github那样收费,而且Gitlab还可以搭建自己的私服。所以开源项目一般都是放置在Github,个人私有项目可以放置在公网的Gitlab上,而公司私有的项目可以放置在自己搭建的Gitlab上。 1.创建项目

## 2.对项目进行操作

项目创建完后,可以点击左上角进行查看

| = 🦊 Projects   |   |
|----------------|---|
| Projects       |   |
| Activity       |   |
| Groups         |   |
| Milestones     |   |
| Issues         | 0 |
| Merge Requests | 0 |
| Snippets       |   |
| Help           |   |

#### 点击Project,可以看到项目的列表

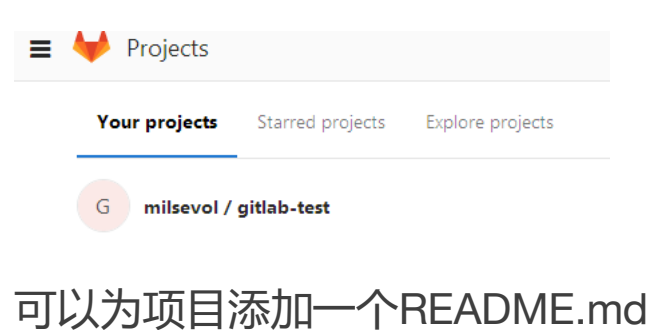

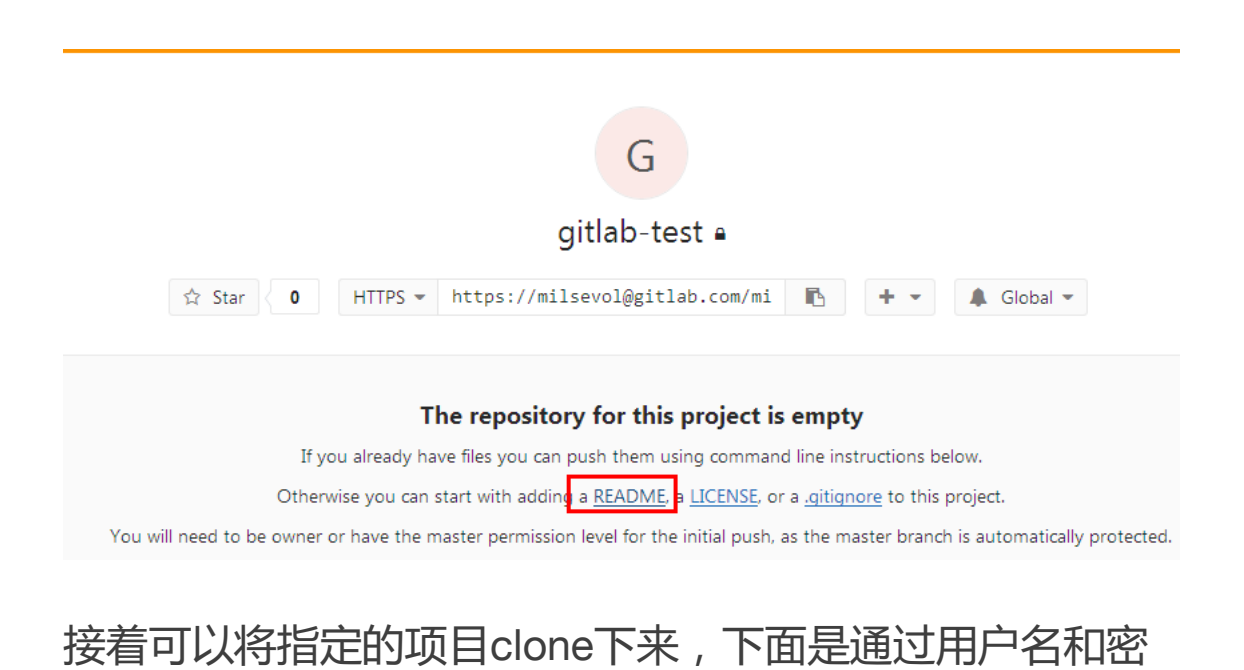

#### 码的方式clone下来

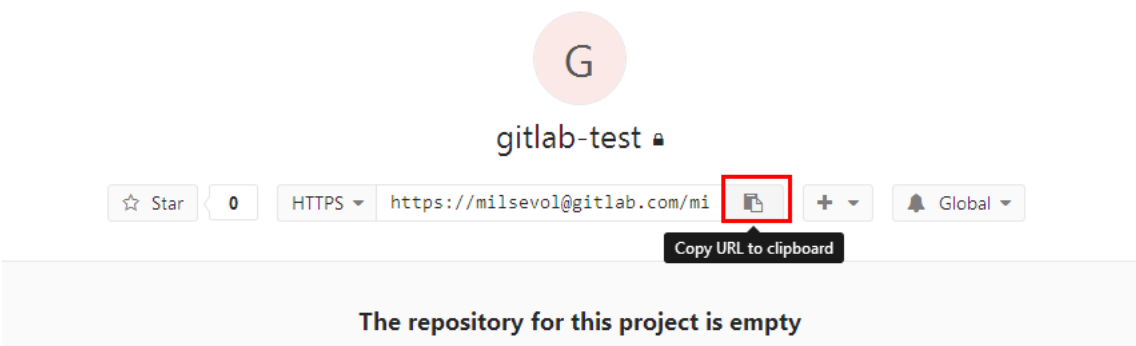

If you already have files you can push them using command line instructions below.

Otherwise you can start with adding a <u>README</u>, a <u>LICENSE</u>, or a <u>.gitignore</u> to this project.

You will need to be owner or have the master permission level for the initial push, as the master branch is automatically protected.

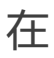

#### 接着在IntellIj-IDEA上使用Git将其Clone下来

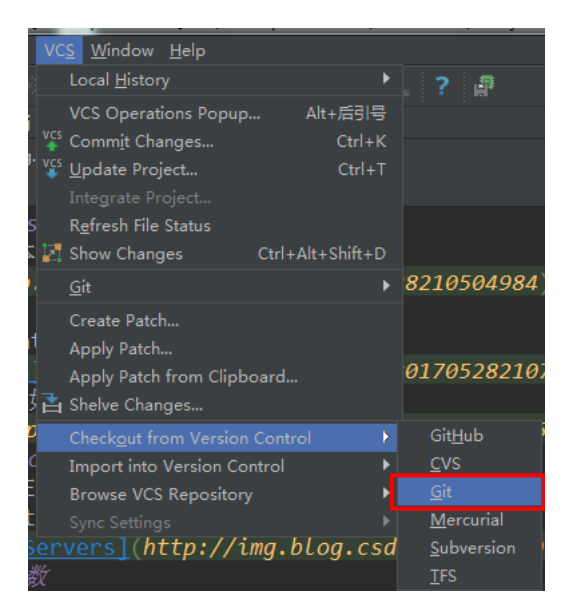

如上图, check out项目的时候因为不是Github, 所以不再

选择Github,而是选择普通的Git来将项目clone下来

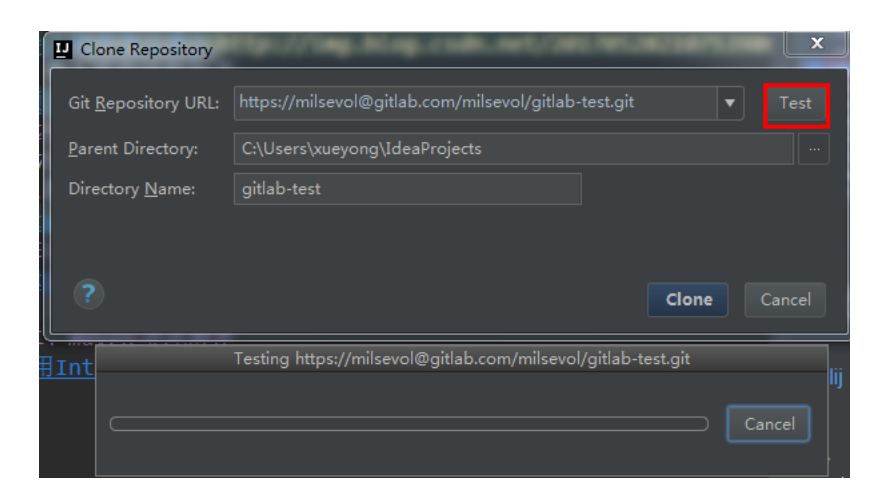

### 最后输入密码,再将其clone下来

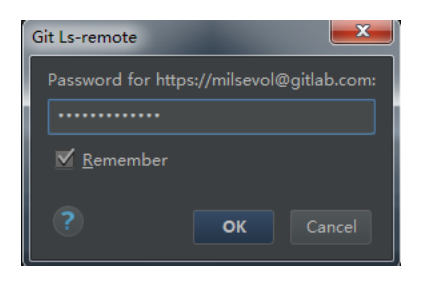

#### clone下来后,项目结构如下:

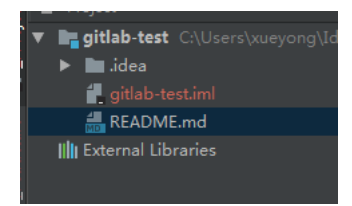

这时候就可以进行正常的add、commit、push操作了

## 3.将项目发布到gitlab上

先在本地创建一个项目

先将项目添加到版本控制中

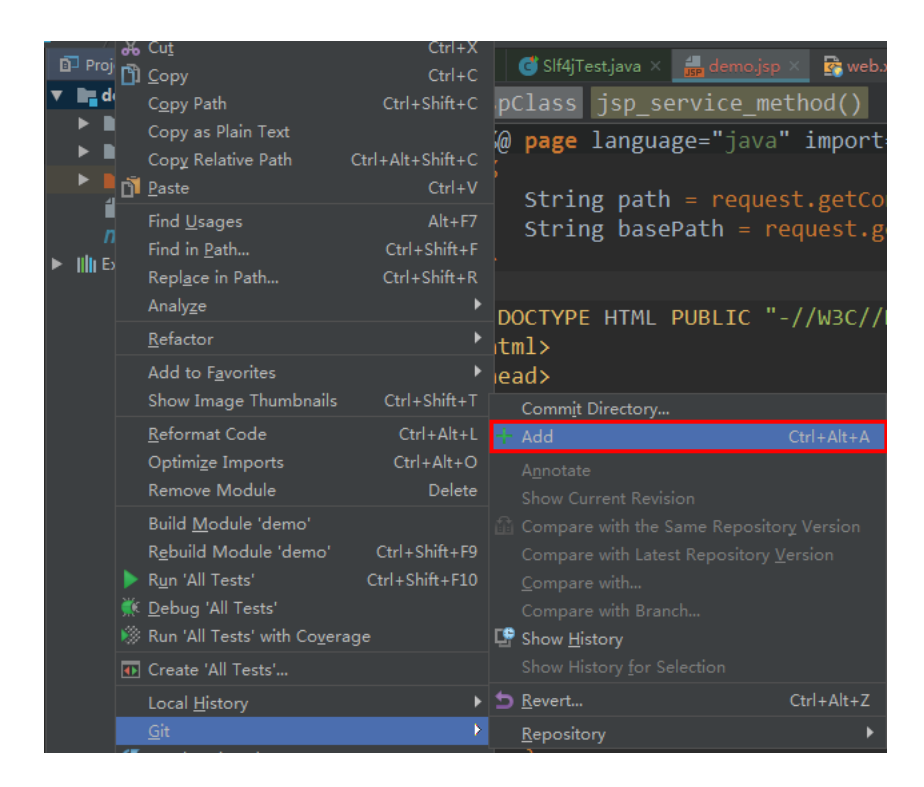

#### 添加到版本控制后,我们可以看到文件都变成绿色了

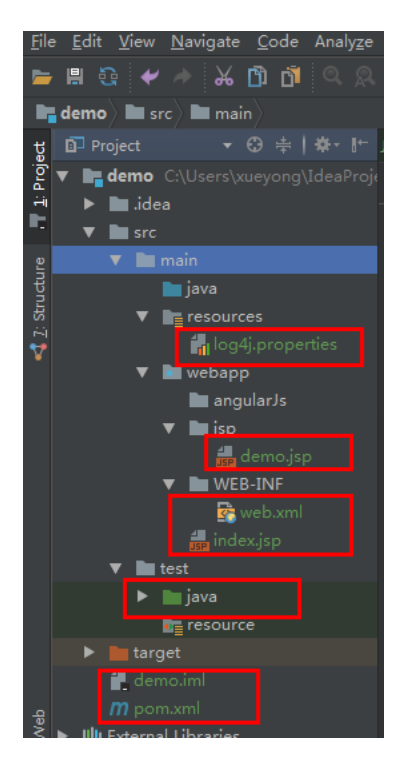

接着往本地提交项目

| Add to Favorites       >         Show Image Thumbnails       Ctrl+Shift+T         Reformat Code       Ctrl+Alt+L         Optimize Imports       Ctrl+Alt+O         Remove Module       Delete         Build Module 'demo'       Show Current Revision         Rebuild Module 'demo'       Compare with the Same Repository Version         Rebuild Module 'demo'       Ctrl+Shift+F9         Run 'All Tests'       Ctrl+Shift+F10         © Debug 'All Tests'       Ctrl+Shift+F10         % Run 'All Tests' with Coyerage       Show History         Im Create 'All Tests'       Show History for Selection         Local History       Show History                                                                                                    | <u>R</u> efactor                                                                                      |                                                                            | •                                     |   | <pre>PDOCTYPE HIML PU html&gt;</pre>                                                                                         | BFIC\\M3C  |
|----------------------------------------------------------------------------------------------------|----------------------------------------------------------------------------------------------------|----------------------------------------------------------------------------|---------------------------------------|---|----------------------------------------------------------------------------------------------------|------------|
| Reformat Code       Ctrl+Alt+L         Optimize Imports       Ctrl+Alt+O         Remove Module       Delete         Build Module 'demo'       Show Current Revision         Rebuild Module 'demo'       Ctrl+Shift+F9         Run 'All Tests'       Ctrl+Shift+F10         © Debug 'All Tests'       Ctrl+Shift+F10         % Run 'All Tests' with Coverage       Show History         Im Create 'All Tests'       Show History for Selection         Local History       Show History                                                                                                    | Add to F <u>a</u> v<br>Show Imag                                                                      | orites<br>e Thumbnails                                                     | ►<br>Ctrl+Shift+T                     | Þ | head><br>Commit Directory                                                                                                    |            |
| Build Module 'demo'       Image: Compare with the Same Repository Version         Rgbuild Module 'demo'       Ctrl+Shift+F9         Rgbuild Module 'demo'       Ctrl+Shift+F9         Rgbuild Module 'demo'       Ctrl+Shift+F1         Compare with Latest Repository Version         Gompare with Latest Repository Version         Compare with Latest Repository Version         Compare with Latest Repository Version         Compare with Latest Repository Version         Compare with Latest Repository Version         Compare with Latest Repository Version         Compare with Latest Repository Version         Compare with Latest Repository Version         Compare with Latest Repository Version         Show History         Compare with Branch         Show History for Selection         Local History       Shevert | <u>R</u> eformat C<br>Optimi <u>z</u> e Ir<br>Remove M                                                | òde<br>nports<br>odule                                                     | Ctrl+Alt+L<br>Ctrl+Alt+O<br>Delete    | + | Add<br>Annotate<br>Show Current Revision                                                                                     | Ctrl+Alt+A |
| Greate 'All Tests'     Show History for Selection     Local History     ★ Revert     Ctrl+Alt+Z                                                                                                    | Build <u>M</u> odu<br>R <u>e</u> build Ma<br>▶ Run 'All Tes<br><u>₩ D</u> ebug 'All<br>₩ Run 'All Tes | ule 'demo'<br>odule 'demo'<br>tts'<br>Tests'<br>sts' with Co <u>v</u> eraç | Ctrl+Shift+F9<br>Ctrl+Shift+F10<br>ge | Ē | Compare with the Same Re<br>Compare with Latest Repos<br><u>C</u> ompare with<br>Compare with Branch<br>Show <u>H</u> istory |            |
|                                                                                                    | Create 'All<br>Local <u>H</u> isto                                                                    | Tests'<br>ry                                                               | •                                     | 5 | Show History <u>f</u> or Selection<br><u>Revert</u>                                                                          | Ctrl+Alt+Z |

### 填写提交的相关信息

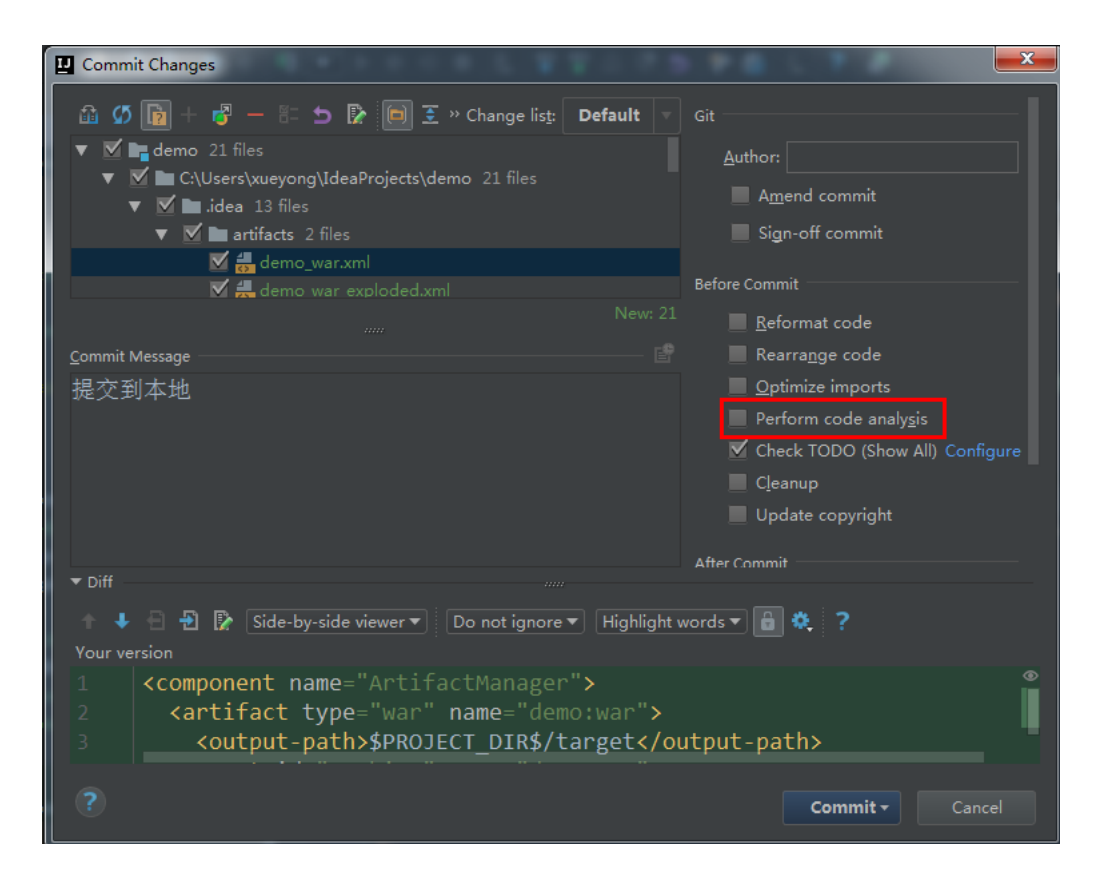

注意perform code analysis 就不要勾选了,这个选项会

自动检查代码, 会很慢

接着将项目push到服务器中

下面点击push

|    | Add to ravonites                       | · · · ·        | P  | ⊲ <neau></neau>      |            |     |                 |  |
|----|----------------------------------------|----------------|----|----------------------|------------|-----|-----------------|--|
| í  | Show Image Thumbnails                  | Ctrl+Shift+T   |    | Commit Directory     |            | ::  | Rranches        |  |
| r. | <u>R</u> eformat Code                  | Ctrl+Alt+L     |    | Add                  | Ctrl+Alt+A | ٢   | Tan             |  |
| 2  | Optimi <u>z</u> e Imports              | Ctrl+Alt+O     |    |                      |            | -6  | Merge Changes   |  |
|    | Remove Module                          | Delete         |    |                      |            |     | Stash Changes   |  |
|    | Build <u>M</u> odule 'demo'            |                |    |                      |            |     | UnStash Changes |  |
|    | R <u>e</u> build Module 'demo'         | Ctrl+Shift+F9  |    |                      |            | B   | Reset HEAD      |  |
|    | R <u>u</u> n 'All Tests' (             | Ctrl+Shift+F10 |    |                      |            |     | Remotes         |  |
| 1  | Debug 'All Tests'                      |                |    |                      |            |     | Clone           |  |
|    | Run 'All Tests' with Co <u>v</u> erage |                | C. | Show <u>H</u> istory |            |     | Fetch           |  |
|    | Create 'All Tests'                     |                |    |                      |            | vçs | Pull            |  |
|    | Local <u>H</u> istory                  | Þ              |    |                      |            | VCS |                 |  |
|    | <u>G</u> it                            |                |    |                      | Þ          |     | Rebase          |  |

### 接下来需要定义远程的服务

| 1           | Push Cor | nmits                | - |   |     | ×    |
|-------------|----------|----------------------|---|---|-----|------|
| )<br><      | master – | <u>Define remote</u> |   | Î | D E | ) >> |
| %<br>< < <  |          |                      |   |   |     |      |
| <           |          |                      |   |   |     |      |
| <<br>T<br>< | Push ]   | [ags                 |   |   |     |      |
|             | ?        |                      |   |   | Ca  |      |

此时需要再弹出框中设置url,我们先在gitlab新建一个

project,这样的目的是为了获得相关的url

填写url后,再点击push

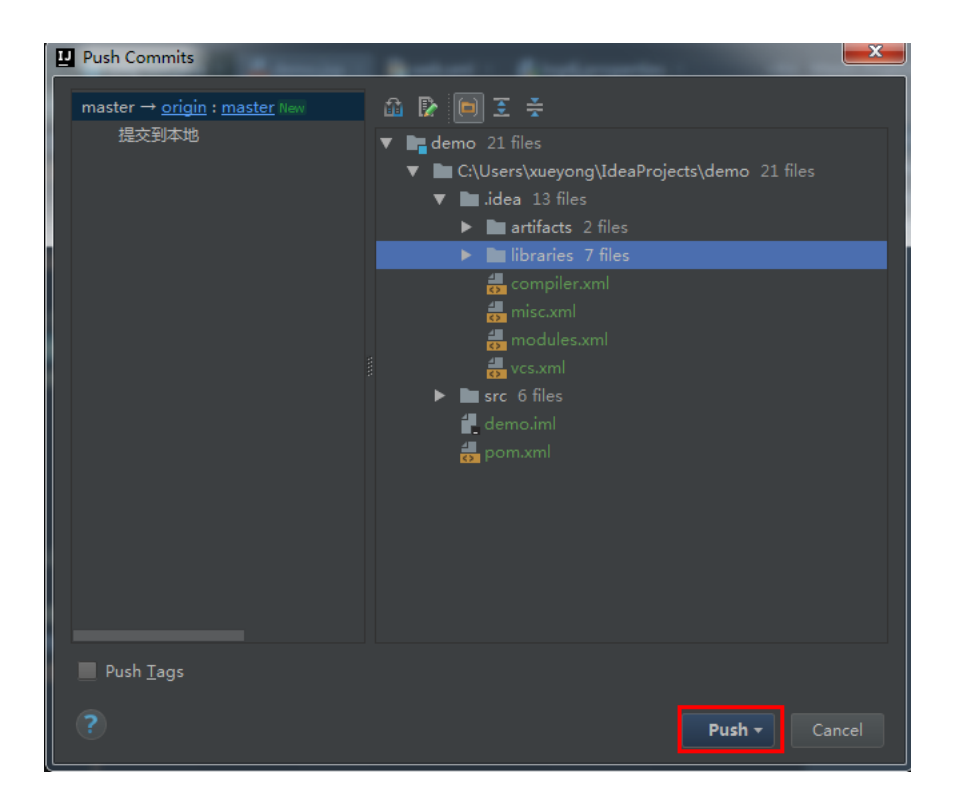

此时还需要填写gitlab上的密码

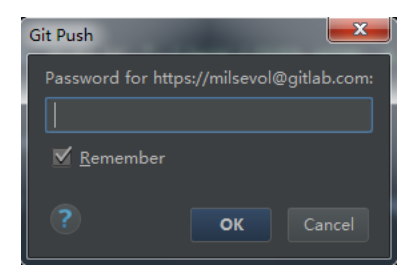

push成功后,会出现这样的提示,这是成功的提示:

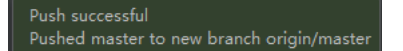

再查看gitlab上的项目信息,可以看到提交的代码,具体如

下图

| ≡ | 🦊 milsevol / demo 🗸 |                                                            |
|---|---------------------|------------------------------------------------------------|
|   |                     | Project <b>Repository</b> Registry Issues 0 Merge Requests |
|   |                     | Files Commits Branches Tags Contributors Gra               |
|   | master 🗸 den        | o / 🛨                                                      |
|   | Name                | Last commit > 6ae3606b 🜓 49 minutes ago - 提交到本地 🔰 History  |
|   | 🖿 .idea             | 提交到本地                                                      |
|   | src                 | 提交到本地                                                      |
|   | 🖹 demo.iml          | 提交到本地                                                      |
|   | pom.xml             | 提交到本地                                                      |